# **Configuration Note**

AudioCodes Series of Session Border Controllers (SBCs) & Media Gateways

# **User Registration with SBCs**

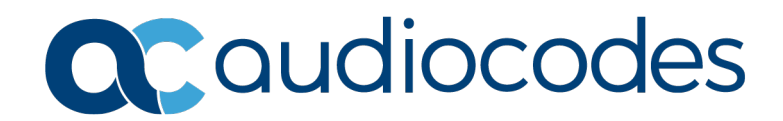

## **Table of Contents**

| 1                                                                                                    | Intro                       | Introduction                                        |                                                                                                    |    |
|----------------------------------------------------------------------------------------------------|-----------------------------|-----------------------------------------------------|----------------------------------------------------------------------------------------------------|----|
| 2                                                                                                    | Prerequisite<br>Version 6.6 |                                                     |                                                                                                    |    |
| 3                                                                                                    |                             |                                                     |                                                                                                    |    |
| <ul> <li>3.1 User-Info File Format.</li> <li>3.2 Upload User-Info File.</li> <li>3.3 Enable Usage of User-Info File.</li> <li>3.4 Viewing Registered SBC Users</li> </ul> |                             | 11<br>11<br>12<br>12                                |                                                                                                    |    |
| 4                                                                                                    | Ver                         | sion 7.                                             | 2 or Later                                                                                                    | 15 |
|                                                                                                    | 4.1                         | User  <br>4.1.1<br>4.1.2<br>4.1.3<br>4.1.4          | Registration without Authentication<br>Create an IP Group for Users<br>Create a Classification Rule<br>Create an IP-to-IP Routing Rule for REGISTER Messages<br>View User Registration Status                       |    |
|                                                                                                    | 4.2                         | User  <br>4.2.1<br>4.2.2<br>4.2.3<br>4.2.4<br>4.2.5 | Registration with Authentication<br>Create an IP Group for Users<br>Create a Classification Rule<br>Enable and Configure User Information Table<br>Create an IP-to-IP Routing Rule<br>View User Registration Status |    |
| 5                                                                                                    | Doc                         | ument                                               | tation Chapter                                                                                                    | 21 |

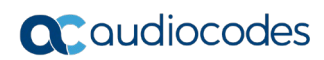

#### Notice

Information contained in this document is believed to be accurate and reliable at the time of printing. However, due to ongoing product improvements and revisions, AudioCodes cannot guarantee accuracy of printed material after the Date Published nor can it accept responsibility for errors or omissions. Updates to this document can be downloaded from <a href="https://www.audiocodes.com/library/technical-documents">https://www.audiocodes.com/library/technical-documents</a>.

This document is subject to change without notice.

Date Published: February-23-2022

#### **WEEE EU Directive**

Pursuant to the WEEE EU Directive, electronic and electrical waste must not be disposed of with unsorted waste. Please contact your local recycling authority for disposal of this product.

#### **Customer Support**

Customer technical support and services are provided by AudioCodes or by an authorized AudioCodes Service Partner. For more information on how to buy technical support for AudioCodes products and for contact information, please visit our website at <a href="https://www.audiocodes.com/services-support/maintenance-and-support">https://www.audiocodes.com/services-support/maintenance-and-support</a>.

#### Stay in the Loop with AudioCodes

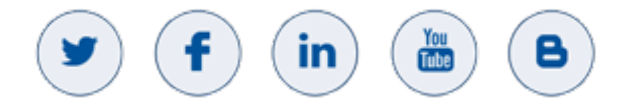

### **Abbreviations and Terminology**

Each abbreviation, unless widely used, is spelled out in full when first used.

## **Related Documentation**

| Document Name                               |
|---------------------------------------------|
| Mediant 500 Gateway & E-SBC User's Manual   |
| Mediant 500L Gateway & E-SBC User's Manual  |
| Mediant 800 Gateway & E-SBC User's Manual   |
| Mediant 1000B Gateway & E-SBC User's Manual |
| Mediant 2600 SBC User's Manual              |
| Mediant 4000 SBC User's Manual              |
| Mediant 9000 SBC User's Manual              |
| Mediant Software SBC User's Manual          |
| Gateway and SBC CLI Reference Guide         |
| SIP Message Manipulation Reference Guide    |

## **General Notes, Warnings, and Safety Information**

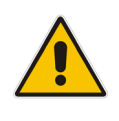

**Note:** OPEN-SOURCE SOFTWARE. Portions of the software may be open-source software and may be governed by and distributed under open-source licenses, such as the terms of the GNU General Public License (GPL), the terms of the Lesser General Public License (LGPL), BSD and LDAP. If any open-source software is provided in object code, and its accompanying license requires that it be provided in source code as well, the Buyer may receive such source code by contacting AudioCodes.

## **Document Revision Record**

| LTRT  | Description               |
|-------|---------------------------|
| 29365 | Initial document release. |

## **Documentation Feedback**

AudioCodes continually strives to produce high quality documentation. If you have any comments (suggestions or errors) regarding this document, please fill out the Documentation Feedback form on our website at <a href="https://online.audiocodes.com/documentation-feedback">https://online.audiocodes.com/documentation-feedback</a>.

# 1 Introduction

This document provides step-by-step instructions on how to configure user registration with AudioCodes Session Border Controllers (SBCs) (hereafter, referred to as *device*). As the configuration method differs between software versions, this document is structured accordingly.

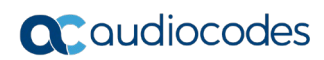

# 2 **Prerequisite**

In order for SIP user agents (e.g., SIP phones or gateways) to register with your AudioCodes device, the device's installed License Key must include the "Far End Users (FEU)" license, which specifies the number of users that can register with the device. If it doesn't include this license, contact your AudioCodes sales representative to purchase a new License Key that includes the FEU license.

To check the number of licensed far-end users available on your device, open the License Key page (**Setup > Administration > License > License Key**):

| SBC Core SETUP MONITOR TROUBLESHOOT                                                                                                    |                                                                            |                                      |                                                                                                    |                                | Save Rese                                                                                      | t Actions - ک <mark>را</mark> Admin -                                                                    |
|----------------------------------------------------------------------------------------------------|----------------------------------------------------------------------------|--------------------------------------|----------------------------------------------------------------------------------------------------|--------------------------------|------------------------------------------------------------------------------------------------|----------------------------------------------------------------------------------------------------|
| core.acfrance.c IP NETWORK SIGNALING & MEDIA                                                                                               | ADMINISTRATION                                                             |                                      |                                                                                                    |                                |                                                                                                | © Entity, parameter, value                                                                               |
|                                                                                                    | License Key                                                                |                                      |                                                                                                    |                                |                                                                                                |                                                                                                    |
| ✓ WEB & CLI<br>Local Users (2)                                                                                                    | Product Key                                                                | 2E31A77B07F02UH0<br>OVOC Product Key | Local License Key<br>Mode                                                                                                    | 5753790<br>Serial Number       |                                                                                                | 78<br>Device Type                                                                                        |
| Authentication Server<br>Web Settings<br>CLI Settings<br>Access List<br>Additional Management Interfaces (0)<br>Customice Access Level (0) | GENERAL<br>High Availability (HA)<br>DSP Channels                          | <b>O</b><br>600                      | VOIP SIGNALING PROTOCOLS<br>SIP<br>MGCP<br>MEGACO                                                                              | 000                            | SBC CAPACITY<br>SBC Sessions<br>Far End Users (FEU)<br>Transcoding sessions                    | Losal Actual<br>100 100<br>1000<br>1000<br>90 90                                                         |
| > SNMP                                                                                                    | SKYPE FOR BUSINESS                                                         |                                      | VOIP FEATURES                                                                                                    |                                | CODERS                                                                                         |                                                                                                    |
| UCHYSE     LICENSE Key     Roating License     MAINTENANCE                                                                                 | MSFT<br>TEAMS                                                              | 00                                   | Voice Quality Monitoring<br>WebRTC<br>SIPRec Sessions<br>SIPRec Redundancy<br>RTCP-XR<br>IPMedia Detector<br>Media Enbancement | 0<br>100<br>100<br>0<br>0<br>0 | G.723 NETCODER AMR<br>GSM-FR EVRC QCELP ILI<br>Enhanced G.711 MS RTA-<br>SILK-WB Speex-NB Spee | G.729 G.727 G.728 GSM-EFR<br>SC EVRC-B AMR-WB G.722<br>NB MS RTA-WB SILK-NB<br>Sx-WB Opus-NB Opus-WB EVS |
| ) PERFORMANCE MONITORING                                                                                                    | SECURITY FEATURES                                                          |                                      | IP MEDIA FEATURES                                                                                                    |                                | MANAGEMENT FEATURES                                                                            | 5                                                                                                    |
|                                                                                                    | IPSec<br>Media Encryption<br>Strong Encryption<br>Encrypt Control Protocol | 0000                                 | VXML                                                                                                    | 0                              | CLI<br>EMS                                                                                     | 0                                                                                                    |
|                                                                                                    |                                                                            |                                      | Floating License                                                                                                    | Load File 🔏 睹                  |                                                                                                |                                                                                                    |

Figure 2-1: Viewing FEU License

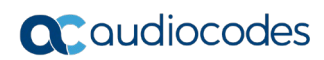

# 3 Version 6.6

This section describes how to configure user registration without a password, with devices running Version 6.6.

## 3.1 User-Info File Format

The User-Info file defines the users that you want registered with the device. To create the file, use a text-based application such as Notepad. Once you have created the file with all the required users, upload it to the device as described in the next section.

The following shows an example of the format of the User Info file:

```
[SBC]
;FORMAT :
;LocalUser,UserName,Password,IPGroupID
ec2_hicham,ec2_hicham,hicham_pwd,4
ec2_Boris,ec2_Boris,Boris_pwd,4
boris,boris,boris_pwd,4
remi,remi,remi_pwd,4
etienne,etienne,etienne_pwd,4
ashref,ashref,ashref_pwd,4
```

The format of the User-Info file is as follows:

- LocalUser: Identifies the user and is used as the URI user part of the AOR in the device's user's registration database.
- **UserName:** Defines the user's authentication username.
- Password: Defines the user's authentication password (between double quotation marks).
- IPGroupID: IP Group ID to which the user belongs and is used as the URI source host part for the AOR in the database

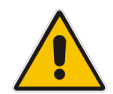

**Note:** Make sure that you add a carriage return at the end of the last line (by pressing the **Enter** key).

## 3.2 Upload User-Info File

Once you have created the User-Info file (described in the previous section), upload it to the device:

CLI:

```
login as: Admin
Welcome to AudioCodes CLI
Admin@192.168.100.12's password: xxxx
Last login: Wed Sep 12 2012 at 09:48:27
My SBC> enable
Password: xxxx
My SBC# copy user info from <URL>
```

The protocol of the URL where the User-Info file is located can be HTTP, HTTPS, TFTP, or NFS.

Once copied, do a save to flash-memory (using the write command) so that the file is persistent on the device.

Web Interface: Open the Load Auxiliary Files page, and then select the file under the User Info file group

#### 3.3 Enable Usage of User-Info File

- To use the User-Info file, configure the device as follows:
- 1. Enable the usage of the User-Info file by configuring the device with the following *ini* file parameter setting:

```
[SIP Params]
ENABLEUSERINFOUSAGE = 1
```

- 2. Open the IP Group table, and then configure an IP Group for the users:
  - a. Select the **Common** tab, and then from the 'Type' drop-down list, select **User**:
  - **b.** Select the **SBC** tab, and then configure the following so that the device can challenge SIP REGISTER requests from the users:
    - 'Registration Mode' = User initiates registrations
    - 'Authentication Mode' = SBC as Server
    - 'Authentication Method List' = "register"
- In the SRD that is associated with the IP Group of the users (above), from the 'Enable Un-Authenticated Registrations' drop-down list, select No.

#### 3.4 Viewing Registered SBC Users

You can view the users that are registered with the device:

CLI:

login as: Admin

Welcome to AudioCodes CLI Admin@192.168.100.12's password: **xxxx** Last login: Wed Sep 12 2012 at 10:19:07

My SBC# show voip register sbc

\*\*\* SBC Registered Users \*\*\*

```
Address Of Record Contact
```

Web Interface: Open the SAS/SBC Registered Users page (Status & Diagnostics > VoIP Status > SAS/SBC Registered Users):

| Configuration Maintenance Status<br>8 Diagnostics                                                                                                    | SAS/SBC Registered Users                                                                                                    |                                                                                                    |  |  |  |  |
|----------------------------------------------------------------------------------------------------|----------------------------------------------------------------------------------------------------|----------------------------------------------------------------------------------------------------|--|--|--|--|
| Basic  Full                                                                                                    | Address Of Record                                                                                                    | Contact                                                                                                    |  |  |  |  |
| Status     Setup: Status     Setup: Status     Setup: Status     Setup: Status     IP Interface Status     Performance Status     Performance Statusics     IP to Tel Calls Count     Tel to IP Calls Count | ec2_nicnam@213.152.27.141           ec2@213.152.27.141           ec2_Boris@213.152.27.141           ec2_1744@213.152.27.141           ec2_1745@213.152.27.141           ec2_1745@213.152.27.141           ec2_1745@213.152.27.141           ec2_1746@213.152.27.141           ec2_1746@213.152.27.141           ec2_1746@213.152.27.141 | UserInfo Contact; Active status: 0; 1PG#4<br>UserInfo Contact; Active status: 0; 1PG#4<br>UserInfo Contact; Active status: 0; 1PG#4<br>UserInfo Contact; Active status: 0; 1PG#4<br>UserInfo Contact; Active status: 0; 1PG#4<br>UserInfo Contact; Active status: 0; 1PG#4<br>UserInfo Contact; Active status: 0; 1PG#4<br>UserInfo Contact; Active status: 0; 1PG#4<br>UserInfo Contact; Active status: 0; 1PG#4<br>UserInfo Contact; Active status: 0; 1PG#4<br>UserInfo Contact; Active status: 0; 1PG#4 |  |  |  |  |
| SAS/SBC Registered Users<br>Call Routing Status                                                                                                    | ec2_1750@213.152.27.141                                                                                                    | <pre><sp:ec2_1750@62.251.238.226:19294;rinstance=d08d05dc217f84bt>; Active status: 1;<br/>[PG#4<br/>UserInfo Contact: Active status: 0: !PG#4</sp:ec2_1750@62.251.238.226:19294;rinstance=d08d05dc217f84bt></pre>                                                                                                    |  |  |  |  |
| Registration Status     IP Connectivity                                                                                                    | ec2_1752@213.152.27.141                                                                                                    | UserInfo Contact; Active status: 0; IPG#4<br><sip:ec2_1752@62.251.238.226:24210;rinstance=3bef271d3427e0e4>; Active status: 1;<br/>IPG#4</sip:ec2_1752@62.251.238.226:24210;rinstance=3bef271d3427e0e4>                                                                                                    |  |  |  |  |
|                                                                                                    | ec2_1753@213.152.27.141                                                                                                    | UserInfo Contact; Active status: 0; IPG#4<br><sip:ec2_1753@62.251.238.226:54248;rinstance=54b303202a920b9e>; Active status: 1;<br/>IPG#4</sip:ec2_1753@62.251.238.226:54248;rinstance=54b303202a920b9e>                                                                                                    |  |  |  |  |

#### Figure 3-1: Viewing SBC Registered Users in Web Interface

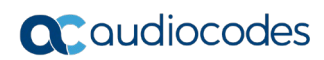

# 4 Version 7.2 or Later

This section describes how to configure user registration with devices running software Version 7.2 or later.

## 4.1 User Registration without Authentication

This section describes how to configure user registration without authentication, with the device.

#### 4.1.1 Create an IP Group for Users

Configuring an IP Group for users allows the device to take into consideration SIP REGISTER messages received from the users.

- To create an IP Group for users:
- 1. Open the IP Groups table (Setup > Signaling & Media > Core Entities > IP Groups).
- 2. Click **New**, and then configure an IP Group for the users (e.g., "IPP") with the following settings:
  - 'Type' = **User**
  - 'Registration Mode' = **User initiates registrations**
  - 'Authentication Mode' = **User Authenticates**

#### 4.1.2 Create a Classification Rule

A Classification rule allows the device to authorize traffic from the users and classify this traffic as belonging to the IP Group you configured for the users (e.g., "IPP").

- > To create a Classification Rule:
- 1. Open the Classification table (Setup > Signaling & Media > SBC > Classification).
- 2. Click **New**, and then configure a Classification rule for the "IPP" users with the following settings:
  - 'Action Type' = **Allow**
  - 'IP Group Selection' = **Source IP Group**
  - 'Source IP Group' = #4 [IPP] (IP Group for users configured in <u>Create an IP</u> <u>Group for Users</u> Section)

#### 4.1.3 Create an IP-to-IP Routing Rule for REGISTER Messages

You need to create a routing rule that allows the device to reply to received REGISTER messages from users with a SIP 200 OK response, without the need for a password.

#### > To create an IP-to-IP Routing Rule for REGISTER Messages:

- Open the IP-to-IP Routing table (Setup > Signaling & Media > SBC > Routing > IPto-IP Routing).
- 2. Click **New**, and then create a rule with at least the following settings:
  - 'Request Type' = **REGISTER**
  - 'Destination Type' = **IP Group**
  - 'Destination IP Group' = #4 [IPP] (IP Group for users configured in Create an IP Group for Users)

#### 4.1.4 View User Registration Status

This section describes how to view the User Registration status.

- > To view the registration status of the users with the device:
- 1. Open the SBC Registered Users page (Monitor > Monitor > VolP Status > SBC Registered Users):

| SBC Core MONITOR                                                                              |                      |                                                                                                    |
|-----------------------------------------------------------------------------------------------|----------------------|----------------------------------------------------------------------------------------------------|
| SRD All                                                                                       |                      |                                                                                                    |
|                                                                                               | SBC Registered Users |                                                                                                    |
| ▲ SUMMARY                                                                                     | ADDRESS OF RECORD    | CONTACT                                                                                                    |
| Davies lafermation                                                                            | 1004                 | UserInfo Contact   Not-Active   IPG:10   SI:-1   ID:197                                                                                            |
| Active Alarms                                                                                 | 1003                 | <sip:1003@172.17.229.130.5060>   IPG:10   SI:0   ID:196,UserInfo Contact   Not-Active   IPG:10   SI:-1  <br/>ID:199</sip:1003@172.17.229.130.5060> |
| Alarms History                                                                                | 1002                 | UserInfo Contact   Not-Active   IPG:10   SI:-1   ID:200                                                                                            |
| Activity Log                                                                                  | 1001                 | UserInfo Contact   Not-Active   IPG:10   SI:-1   ID:201                                                                                            |
| PERFORMANCE MONITORING  Success / Failure Ratio Average Call Duration Performance Profile (1) |                      |                                                                                                    |
| VOIP STATUS                                                                                   |                      |                                                                                                    |
| SBC Registered Users                                                                          |                      |                                                                                                    |
| Proxy Sets Status                                                                             |                      |                                                                                                    |
| Registration Status                                                                           |                      |                                                                                                    |
| IP Connectivity                                                                               |                      |                                                                                                    |
| SBC CDR History                                                                               |                      |                                                                                                    |
| NETWORK STATUS                                                                                |                      |                                                                                                    |
| ) HARDWARE                                                                                    |                      |                                                                                                    |
|                                                                                               |                      |                                                                                                    |

#### Figure 4-1: Viewing User Registration Status

## 4.2 User Registration with Authentication

This section describes how to configure user registration with authentication, when AudioCodes SBC acts as Authentication Server.

For this functionality, the following is required:

- An IP Group for the users (e.g., "IPP"), where the device is acting as an Authentication Server for authenticating REGISTER messages from the users.
- A Classification rule to allow calls (and classify them to the IP Group) from the users.
- An up-to-date User Information table (user registration database) with usernames and passwords.
- An IP-to-IP Routing rule for routing incoming traffic to the users, based on the device's user registration database.

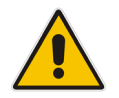

**Note:** If you want to accept any REGISTER message without password verification (i.e., 200 OK sent immediately), you must create a User-type IP Group with the 'Authentication Mode' parameter configured to **User Authenticates**, and an IP-to-IP Routing rule with the 'Request Type' parameter configured to **REGISTER** and 'Destination IP Group' configured to the users' IP Group.

#### 4.2.1 Create an IP Group for Users

Configuring an IP Group for users allows the device to authenticate SIP REGISTER messages received from the users. The device uses the User Information table (user registration database – configured later in Enable and Configure User Information Table) to authenticate users.

- > To create an IP Group for users:
- 1. Open the IP Groups table (Setup > Signaling & Media > Core Entities > IP Groups).
- 2. Click **New**, and then configure an IP Group for the users (e.g., "IPP") with the following settings:
  - 'Type' = **User**
  - 'Registration Mode' = User initiates registrations
  - 'Authentication Mode' = **SBC as Server**
  - 'Authentication Method List' = "register"
  - 'SBC Server Authentication Type' = According to Global Parameter

#### 4.2.2 Create a Classification Rule

A Classification rule allows the device to authorize traffic from users and classify traffic from them as belonging to the IP Group you configured previously for the users (e.g., "IPP").

#### **To create a Classification Rule:**

- 1. Open the Classification table (Setup > Signaling & Media > SBC > Classification).
- 2. Click **New**, and then configure a Classification rule for the "IPP" users with the following settings:
  - 'Action Type' = **Allow**
  - 'IP Group Selection' = **Source IP Group**
  - 'Source IP Group' = IPP (IP Group you configured for users in Create an IP Group for Users)

#### 4.2.3 Enable and Configure User Information Table

The User Information defines the users registered with the device. For using the User Information table, you need to enable the feature. In addition, the device's License Key must include the FEU license.

- > To enable and configure the User Information Table:
- Open the Proxy & Registration page (Setup > Signaling & Media > SIP Definitions > Proxy & Registration).
- 2. From the 'User-Information Usage' drop-down list [EnableUserInfoUsage], select **Enable**.
- 3. Reset the device.
- 4. Open the User Information table (Setup > Signaling & Media > SBC > User Information).
- 5. Click **New**, and then configure the table (device's users registration database) with all the required users (username, password, and IP Group of the users configured in Create an IP Group for Users)

#### 4.2.4 Create an IP-to-IP Routing Rule

You need to create a routing rule that routes calls to registered users configured in the User Information table (see Enable and Configure User Info).

#### **To create an IP-to-IP Routing Rule:**

- Open the IP-to-IP Routing table (Setup > Signaling & Media > SBC > Routing > IPto-IP Routing).
- 2. Click **New**, and then create a rule with at least the following settings:
  - 'Destination Type' = **All Users** device searches its user registration database (User Information table) for a user that matches the Request URI of the incoming SIP dialog and if found, forwards it to the user.

### 4.2.5 View User Registration Status

To view the registration status of the users with the device, open the SBC Registered Users page (Monitor > Monitor > VoIP Status > SBC Registered Users):

| SBC Core SETUP MONITOR TROUBLESHOOT                                                                                                    |                      | Save Reset Actions + 🕰 Admin +                                                                                                    |  |  |  |  |  |
|----------------------------------------------------------------------------------------------------|----------------------|----------------------------------------------------------------------------------------------------|--|--|--|--|--|
| SBC Core MONITOR                                                                                                    |                      |                                                                                                    |  |  |  |  |  |
| SRD All                                                                                                    |                      |                                                                                                    |  |  |  |  |  |
|                                                                                                    | SBC Registered Users |                                                                                                    |  |  |  |  |  |
| SUMMARY                                                                                                    | ADDRESS OF RECORD    | CONTACT                                                                                                    |  |  |  |  |  |
|                                                                                                    | 1004                 | UserInfo Contact   Not-Active   IPG:10   SI:-1   ID:197                                                                                            |  |  |  |  |  |
| Device Information<br>Active Alarms                                                                                                    | 1003                 | <sip:1003@172.17.229.130:5060>   IPG:10   5I:0   ID:196,UserInfo Contact   Not-Active   IPG:10   5I:-1  <br/>ID:199</sip:1003@172.17.229.130:5060> |  |  |  |  |  |
| Alarms History                                                                                                    | 1002                 | UserInfo Contact   Not-Active   IPG:10   SI:-1   ID:200                                                                                            |  |  |  |  |  |
| Activity Log                                                                                                    | 1001                 | UserInfo Contact   Not-Active   IPG:10   SI:-1   ID:201                                                                                            |  |  |  |  |  |
| REPORTING E INCIDENTS      Success Frequence Profile (1)      VOIP STATUS      Soli Engasterd Users      Proxy Sets Status     Registration Sotus     IP Connectivity     Sol CDB History      NETWORK STATUS      HARDWARE |                      |                                                                                                    |  |  |  |  |  |

Figure 4-2: Viewing User Registration Status

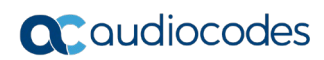

# **5 Documentation Chapter**

The device's User's Manual discusses user registration methods in the chapter below:

|                                                                                                  |                                    | · · 3… · · · · · · · · · · · · · · · · ·            |  |    |           |          |  |
|--------------------------------------------------------------------------------------------------|------------------------------------|-----------------------------------------------------|--|----|-----------|----------|--|
| 🔥 Mediant 800 Gateway & E-SBC User's Manual Version 7.4 - Adobe Acrobat Reader DC (64-bit) – 🛛 🗠 |                                    |                                                     |  |    |           |          |  |
| File Edit View Sign Window Help                                                                  |                                    |                                                     |  |    |           |          |  |
| Hor                                                                                              | Home Tools Mediant 800 Gate ×      |                                                     |  |    |           | n In     |  |
|                                                                                                  | 🕁 🕈 🖶 🔍                            |                                                     |  | O_ | $\bowtie$ | 6        |  |
| _                                                                                                | Bookmarks X                        | Dialing from PBX Line or PSTN                       |  |    | ^         | 0        |  |
| ß                                                                                                |                                    | Message Waiting Indication for Remote Extensions    |  |    |           | S.       |  |
| _                                                                                                |                                    | Call Waiting for Remote Extensions                  |  |    |           | Pa       |  |
| W ≤                                                                                              | -                                  | FXS Gateway Configuration                           |  |    |           | -0       |  |
| n,                                                                                               | Mediant 800 Gateway &              | FXO Gateway Configuration                           |  |    |           |          |  |
| G                                                                                                |                                    | Part VI 1016                                        |  |    |           |          |  |
| 먇                                                                                                | > M Notice                         | Session Border Controller Application 1016          |  |    |           | Po       |  |
| -0-                                                                                              | Table of Contents                  | a of Contents 30 Overview 1017                      |  |    |           | <b>P</b> |  |
|                                                                                                  |                                    | Feature List 1017                                   |  |    |           |          |  |
|                                                                                                  | > Part I: Getting Started          | B2BLIA and Stateful Provy Operating Modes 1017      |  |    |           | БĴ,      |  |
|                                                                                                  | Part II: Management                | Call Processing of SIP Dialog Requests 1013         |  |    |           | Km.      |  |
|                                                                                                  | Tools                              | User Registration 1024                              |  |    |           | сU       |  |
|                                                                                                  | > 🔲 Part III: General System       | Initial Registration Request Processing 1025        |  |    |           | R        |  |
|                                                                                                  | Settings                           | Classification and Routing of Registered Users 1026 |  |    |           |          |  |
|                                                                                                  | > Part IV: General VolP            | General Registration Request Processing             |  |    |           | 1        |  |
|                                                                                                  |                                    | Registration Refreshes                              |  |    |           |          |  |
|                                                                                                  | Application                        | Registration Restriction Control                    |  |    |           |          |  |
|                                                                                                  | Part VI: Session Border            | Deleting Registered Users                           |  |    |           |          |  |
|                                                                                                  | Controller Application             | Media Handling                                      |  |    |           | 1X       |  |
|                                                                                                  | ∽ 🗍 30 Overview                    | Media Anchoring                                     |  |    |           | 1        |  |
|                                                                                                  | Eeature List                       | Direct Media Calls                                  |  |    |           | Low      |  |
|                                                                                                  |                                    | Restricting Audio Coders                            |  |    |           |          |  |
|                                                                                                  | Proxy Operating                    | Coder Transcoding                                   |  |    |           |          |  |
|                                                                                                  | Modes                              | Transcoding Mode                                    |  |    |           | lo       |  |
|                                                                                                  | Call Processing of                 | Prioritizing Coder List in SDP Offer1039            |  |    |           |          |  |
|                                                                                                  | SIP Dialog Requests                | Allocating DSPs on SDP Offer or Answer              |  |    |           |          |  |
|                                                                                                  | > 🔲 User Registration              | SRTP-RTP and SRTP-SRTP Transcoding                  |  |    |           |          |  |
|                                                                                                  | > 🗍 Media Handling                 |                                                     |  |    |           |          |  |
|                                                                                                  | Fax Negotiation and<br>Transcoding |                                                     |  |    |           |          |  |
|                                                                                                  | SBC Authentication                 | - xxi -                                             |  |    |           |          |  |
|                                                                                                  | > 🗍 Interworking SIP<br>Signaling  |                                                     |  |    |           |          |  |
|                                                                                                  | 31 Utilizing Gateway Y             |                                                     |  |    | ~         | 17       |  |

#### Figure 5-1: User Registration Chapter

#### **International Headquarters**

1 Hayarden Street, Airport City Lod 7019900, Israel Tel: +972-3-976-4000 Fax: +972-3-976-4040

#### AudioCodes Inc.

200 Cottontail Lane Suite A101E Somerset NJ 08873 Tel: +1-732-469-0880 Fax: +1-732-469-2298

Contact us: <u>https://www.audiocodes.com/corporate/offices-worldwide</u> Website: <u>https://www.audiocodes.com/</u> Document Feedback: <u>https://online.audiocodes.com/documentation-feedback</u>

©2022 AudioCodes Ltd. All rights reserved. AudioCodes, AC, HD VoIP, HD VoIP Sounds Better, IPmedia, Mediant, MediaPack, What's Inside Matters, OSN, SmartTAP, User Management Pack, VMAS, VoIPerfect, VoIPerfectHD, Your Gateway To VoIP, 3GX, VocaNom, AudioCodes One Voice, AudioCodes Meeting Insights, AudioCodes Room Experience and CloudBond are trademarks or registered trademarks of AudioCodes Limited. All other products or trademarks are property of their respective owners. Product specifications are subject to change without notice.

Document #: LTRT-29365

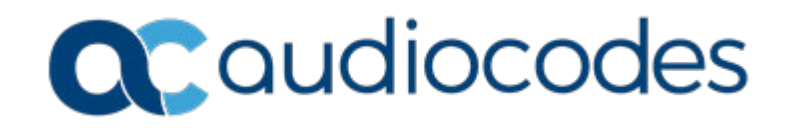